# CS 235 - Week 14 Lab Exercise - 2021-12-03

### Deadline

Due by the end of lab on 2021-12-03.

### How to submit

Submit your .java and .jar files for this lab on <a href="https://canvas.humboldt.edu">https://canvas.humboldt.edu</a>

## Purpose

To practice creating a package, creating a jar, and creating an executable jar.

## Important notes

- IF you are attending the lab via Zoom, you are expected to pair program in a breakout room (possibly trioprogram if necessary based on class members' Internet and the number of class members attending via Zoom).
  - In this case, be sure to TYPE BOTH (all) OF YOUR NAMES in the beginning comment of EACH of your.java files

But, because of the delta variant surge, if you are attending lab in person in BSS 317, you will each work on a separate computer, although discussion amongst those attending will be encouraged!

# Some initial set-up for today's lab exercise

- Go to the CS50 IDE.
- Create a folder named classes.

### Creating your own package

- You'll try creating a new package relative to this classes directory.
- Grab a version of GameDie.java -- any working version should be fine for this lab exercise.
- We're going to put the GameDie class into a package edu.humboldt.cs235 (or a package name including your username, if you prefer).
- For a package named edu.humboldt.cs235, you will need a subdirectory edu/humboldt/cs235 to correspond to this package; we'll place this subdirectory within the classes directory, using the following commands:
  - FIRST: right-click on your new classes folder, and select "Open Terminal Here"
  - THEN:

~/classes/ \$ mkdir edu # make the new subdirectories

~/classes/ \$ **cd edu** 

- ~/classes/edu/ \$ mkdir humboldt
- ~/classes/edu/ \$ cd humboldt
- ~/classes/edu/humboldt/ \$ mkdir cs235
- ~/classes/edu/humboldt/ \$ cd cs235

~/classes/edu/humboldt/cs235 \$

- Now click on the classes folder on the right until these new subdirectories show up there, also.
- And now put your copy of GameDie.java into the cs235 directory.
- THEN, add this as the VERY FIRST LINE in this new version of GameDie.java:

#### package edu.humboldt.cs235;

- ...and save your GameDie.java file.
- And compile your modified GameDie.java:
- ~/classes/edu/humboldt/cs235 \$ javac GameDie.java
  - you should now have GameDie.class in directory edu/humboldt/cs235

### Using a class from this new package

- You will now put a Java application using GameDie, DiceRoller.java (available along with this lab exercise handout), into another subdirectory entirely, 2351ab14:
  - FIRST: right-click on your classes folder again, and select "Open Terminal Here"
  - THEN:

~/classes/ \$ mkdir 2351ab14

```
~/classes/ $ cd 2351ab14
```

- ~/classes/235lab14/ \$
  - Now click on the classes folder on the right until this new subdirectory shows up there, also.
  - And now put your copy of DiceRoller.java into the 2351ab14 directory.
- To help check if you set up the package above correctly, first perform the following action **THAT SHOULD FAIL** if all is set up properly so far (because Java should not be able to know where to find GameDie):
  - FIRST: right-click on your 2351ab14 folder again, and select "Open Terminal Here"
  - THEN:

~/classes/235lab14/ \$ javac DiceRoller.java # should FAIL!!

- Now add the needed import statement into DiceRoller.java, based on the package in which you placed GameDie:
  - add this as the VERY FIRST LINE in this revised version of DiceRoller.java:

import edu.humboldt.cs235.GameDie;

#### CS 235 - Week 14 Lab Exercise

(or, if you prefer:)

import edu.humboldt.cs235.\*;

• Now you should be able to compile and run DiceRoller: (first using the -classpath option to include our classes directory in the classpath for this particular command):

~/classes/2351ab14/ \$

javac -classpath .:/usr/share/java/cs50.jar:/home/ubuntu/classes DiceRoller.java
~/classes/235lab14/ \$

```
java -classpath .:/usr/share/java/cs50.jar:/home/ubuntu/classes DiceRoller a b c
```

(or whatever arguments you'd like)

• You can also change the classpath for your current Terminal session, adding our classes directory to it, using:

~/classes/235lab14/ \$ export CLASSPATH=\$CLASSPATH:/home/ubuntu/classes:.

• And now you should be able to compile and run DiceRoller without having to use the -classpath option:

```
~/classes/235lab14/ $ javac DiceRoller.java
~/classes/235lab14/ $ java DiceRoller e f g h
```

### Making a simple jar

- In my experiments thus far with jars, the key for me has been to make sure that the jar reflects the package structure. There may be more flexibility possible, but this is what I've gotten to work so far... 8-) So, you are going to reproduce this.
- Using package edu.humboldt.cs235, you'll create a jar <yr\_name>Lab14.jar (that is, I'd create st10Lab14.jar, you'd create a jar based on YOUR name or user name...) containing all of the contents in directory edu (the "root" of my package):
  - FIRST: right-click on your classes folder again, and select "Open Terminal Here"
  - THEN:
- Since this is the directory where the root of the new package lives, you'll create the jar from here, using the jar command:

```
~/classes/ $ jar vcf st10Lab14.jar edu
```

**^^^^** put YOUR username here!

| ~/classes/ | \$<br>ls *.jar |                       | # you should see your new jar file      |
|------------|----------------|-----------------------|-----------------------------------------|
| ~/classes/ | \$<br>jar tf   | st10 <b>Lab14.jar</b> | # see the contents in your new jar file |

### Using a simple jar

• Note that there is more than one way to use a jar, also! This is just one of the possible approaches.

- IF I add a jar to my classpath, THEN classes that I write can import packages within that jar file, and they'll be found; you will now try this.
- Use the following to add this new jar to your CLASSPATH temporarily (just for this login session):

```
~/classes/ $ export CLASSPATH=$CLASSPATH:/home/ubuntu/classes/st10Lab14.jar
```

(use YOUR username for this, of course...)

~~~~

• Now, perform the following experiment, temporarily "hiding" the package so we can see if the jar works

```
~/classes/ $ mv edu HIDEedu # "hide" the package by renaming it
```

~/classes/ \$ cd 2351ab14

```
~/classes/235lab14/ $ rm DiceRoller.class # we want to recompile this, and see if it works
```

```
~/classes/235lab14/ $ javac DiceRoller.java # if this works, MUST be using the jar
```

```
~/classes/235lab14/ $ java DiceRoller a b c # or whatever arguments you'd like
```

```
Submit \ your \ files \ \texttt{DiceRoller.java}, \ \texttt{GameDie.java}, \ and \ \texttt{<\!yr\_name>} \texttt{Lab14.jar} \ .
```

### Creating an executable jar

Now you will group some classes, once of which has a main method, into an executable jar, which should make for a single convenient "holder" for all the files making up a Java application, that should be executable on any system running a compatible version of the Java Runtime Environment (JRE).

• Rename the root of your package so it is no longer hidden!

```
~/classes/ $ mv HIDEedu edu
```

• Make a copy of your DiceRoller.java and DiceRoller.class in the classes directory:

```
~/classes/ $ cp 2351ab14/* .
```

• DiceRoller is a Java application (it has a main method) - can we create an executable Jar for it?

Let's try to create a jar file with a manifest indicating that DiceRoller is the class with a main method, where execution should start (the e option and the name of the desired main class make this possible); we'll also indicate what files in this directory should be placed in the jar, here the DiceRoller files and the package files with root edu:

~/classes/ \$ jar cvfe UseDice.jar DiceRoller DiceRoller.\* edu

- You should now have a file **UseDice.jar** in your directory.
- IS this indeed an executable jar? Let's try it!

~/classes/ \$ java -jar UseDice.jar w x y z

Submit your files DiceRoller.java, GameDie.java, <pr\_name>Lab14.jar, and UseDice.jar.